# Holoeyes Users Manual

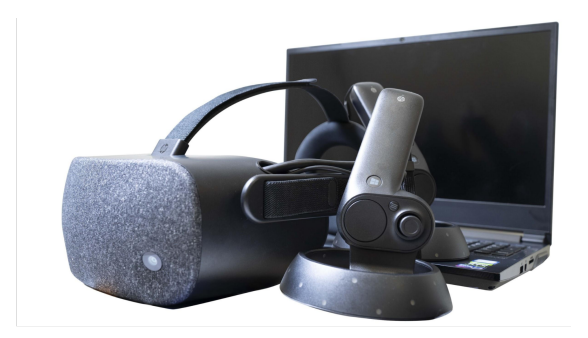

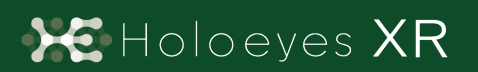

Holoeyes XR 取扱説明書(Ver2.4) Windows Mixed Reality / Meta Quest対応 2022/3/17 版 ©Holoeyes, Inc. All Rights Reserved. 無断転載禁止

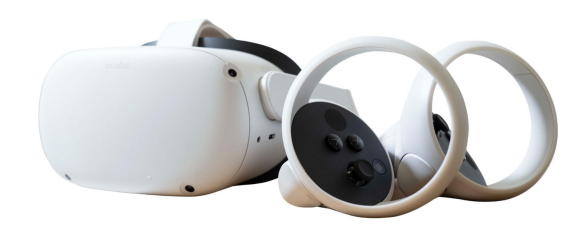

# <u>Holoeyes XR 取扱説明書(Ver2.4)</u>

<u>Windows Mixed Reality / Meta Quest</u>対応

| 注意事項の事前確認                                  | 3  |
|--------------------------------------------|----|
| デバイス対応表                                    | 4  |
| アプリケーションの基本操作                              | 5  |
| ■ メニューパネルを開く                               | 5  |
| ■ 選択                                       | 6  |
| ■ 3Dモデルの拡大/縮小                              | 7  |
| アプリケーションの開始方法 - Windows Mixed Reality      | 8  |
| アプリケーションの開始方法 - Meta Quest                 | 11 |
| メニューパネルの説明                                 | 14 |
| ■メニューパネルの構造                                | 14 |
| ■ メニューパネルを開く/閉じる                           | 14 |
| ■メニューパネルの位置を移動する                           | 15 |
| 3Dモデルのロード <load></load>                    | 16 |
| ■ サンプル3Dモデルをロードする                          | 16 |
| <u>■ サービスサイトにアップロードした症例3Dモデルをロードする</u>     | 16 |
| ■ ダウンロード済みの3Dモデルを閲覧/削除する                   | 17 |
| <u>3Dモデルの移動・拡縮 <transform></transform></u> | 18 |
| ■ 3Dモデルに対し、XYZ軸を表示する                       | 18 |
| ■ 3Dモデルの移動(角度・距離)、倍率の変更をする                 | 18 |
| ■ 3Dモデルの角度、位置、倍率をリセットする                    | 18 |
| 3Dモデルのレイヤー設定 <layer></layer>               | 20 |
| ■ 各レイヤーの表示 / 非表示を切り替える                     | 20 |
| ■ 各レイヤーの透明度を変更する                           | 20 |
| ■ 各レイヤーをワイヤーフレーム表示に切り替える                   | 21 |
| ■ 各レイヤーを動かす                                | 21 |
| ■動かしたレイヤーの位置を戻す(ポジションリセット)                 | 22 |
| 3Dモデルに直線を設置する <virtual line=""></virtual>  | 24 |
| ■ 直線の色/太さ/長さを設定する                          | 24 |
| ■ 3Dモデルに対して直線を描画する                         | 24 |

| ■ 設置した直線同士をつなげる                                 | 25 |
|-------------------------------------------------|----|
| ■ 設置した直線を削除する                                   | 26 |
| <u>3Dモデルにフリーハンドで描写する <pen></pen></u>            | 27 |
| ■曲線の色/太さを設定する                                   | 27 |
| ■ 曲線を描画する                                       | 27 |
| ■ 描画した曲線を削除する                                   | 28 |
| <u>3Dモデルの断面表示 <slice></slice></u>               | 29 |
| ■ 3Dモデルの断面を表示する                                 | 29 |
| <u>3D空間での動き/音声を記録する <recording></recording></u> | 31 |
| ■ 3D空間での動き/音声を記録する                              | 31 |
| ■ 一時点でのモデルに対する操作を保存する                           | 32 |
| <u>3D空間の背景を変更する <setting></setting></u>         | 34 |
| ■ 手術室(実写)に変更する                                  | 34 |
| ■ 手術室(CG)に変更する                                  | 34 |
| アプリケーションの終了方法 - Windows Mixed Reality           | 36 |
| <u>アプリケーションの終了方法 - Meta Quest</u>               | 37 |

### <u>注意事項の事前確認</u>

Holoeyes XR ご利用前に、以下の注意事項をご確認ください。

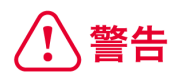

事故、健康被害、物的損傷を防ぐための重要な安全性情報です。

 「Holoeyes XR」サービスは、日本国内において「医薬品、医療機器等の品質、有効性及び安全性の 確保等に関する法律」(薬機法)に基づく医療機器および医用ソフトウェアとしての販売許可を得ていま せん。初期診断および診断根拠としての診療手術、患者管理などの医療行為での使用はできません。 当社では疾病診断用プログラムとして、管理医療機器(クラス II)認証を取得した医療用画像処理ソフト ウェア「Holoeyes MD」をご提供しています。

# (1) 注意

製品の損傷を予防し、正しい測定結果を得るために重要な事柄です。

1. デバイスが Wi-Fi 環境に接続されていることをご確認ください。

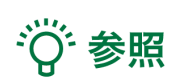

製品を効率よく使うためのヒントです。

# <u>デバイス対応表</u>

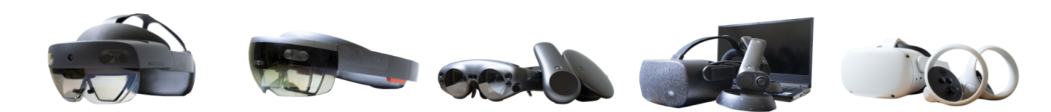

|                   | HoloLens 2   | HoloLens<br>(第一世代) | Magic Leap 1 | Windows Mixed<br>Reality Headset | Meta Quest /<br>Meta Quest 2 ※3 |
|-------------------|--------------|--------------------|--------------|----------------------------------|---------------------------------|
| Holoeyes XR Ver.  | HEXR_2.4_HL2 | HEXR_2.2_HL1       | HEXR_2.4_ML1 | HEXR_2.4_WMR                     | HEXR_2.4_MQ                     |
| Virtual session機能 | 0            | 0                  | 0            | 0                                | 0                               |
| Virtual Line機能    | 0            | x                  | 0            | 0                                | 0                               |
| Pen機能             | x            | х                  | 0            | o                                | 0                               |
| Slice機能           | 0            | x                  | 0            | 0                                | 0                               |
| Recording機能       | x            | х                  | x            | o                                | 0                               |
| ARマーカー機能          | ο            | 0                  | 0            | x                                | x                               |
| Opeルームの表示         | x            | x                  | x            | o                                | 0                               |
| 透過型 or 非透過型       | 透過型          | 透過型                | 透過型          | 非透過型                             | 非透過型                            |
| 外部機器接続            | x            | x                  | グラス/コア分離型    | 別途PCが必要                          | x                               |
| コントローラー操作         | x            | x                  | 0            | 0                                | 0                               |
| ジェスチャー操作          | ο            | 0                  | x            | x                                | x                               |
| 重さ(HMD部分のみ)       | 566g         | 579g               | 316g         | 500g                             | 503g                            |
| 解像度(片眼あたり)        | 2K           | 2HD                | 1.3M         | 2160 × 2160 ※1                   | 1832×1920 ※2                    |

※1 デバイス仕様は推奨品である HP Reverb G2 VR Headset の情報です。

※2 デバイス仕様は Meta Quest 2 の情報です。

※3 Meta Quest は Oculus Quest の新名称です。

# アプリケーションの基本操作

VRヘッドマウントディスプレイでのアプリケーションの操作には、ヘッドセットに付属する左右のコントローラーを 使います。 Windows Mixed Reality Headset のコントローラーは、Bluetooth 通信で PC に接続されるため、 あらかじめコントローラーをペアリングしておく必要があります。

■メニューパネルを開く
 操作:メニューボタン
 メニューボタンを選択し、メニューパネルの表示/非表示を切り替えます。

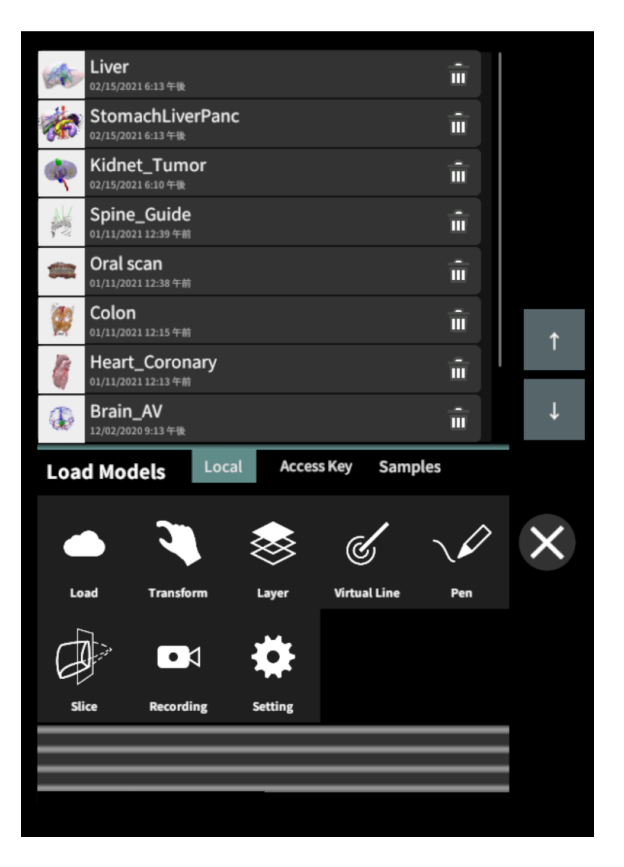

HP Reverb Virtual Reality Headset 付属コント ローラーのメニューボタンの位置 左右コントローラーの3本線のマークが描画されてい るボタンです。

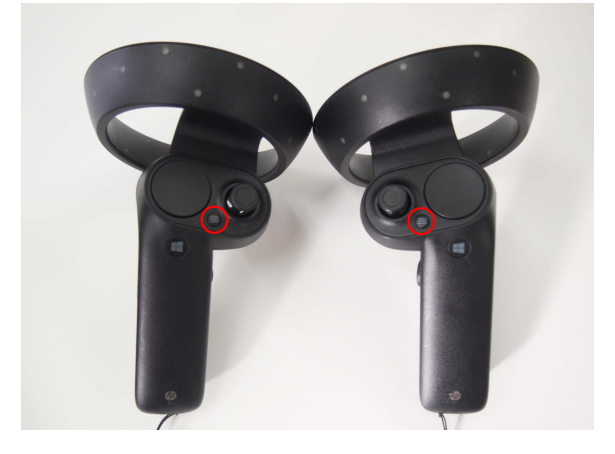

### HP Reverb G2 VR Headset 付属コントローラー

のメニューボタンの位置 左コントローラーの3本線のマークが描画されているボタ ンです。

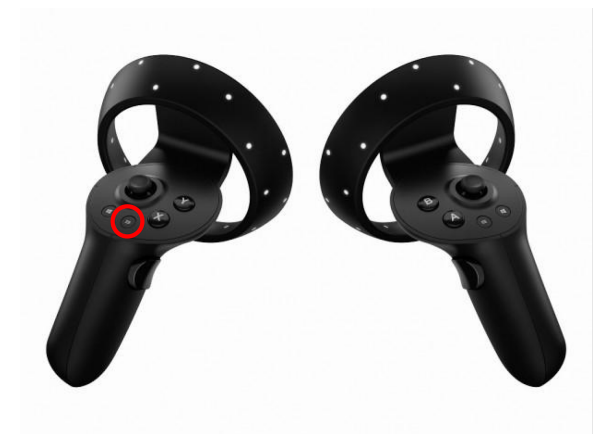

Meta Quest コントローラーのメニューボタンの位置 左右コントローラーの「X」「A」ボタンです。

### ∎ 選択

### <u>操作:トリガーボタン</u>

VR空間上で、対象物を選択するには、左右どちらか のコントローラーから伸びるポインターを対象物(ボタ ンや3Dモデル)に向け、人差し指のトリガーボタンを 引きます。ポインターの先端の黄色の球体で対象物 を選択できます。左右とも同じように操作をすること ができます。

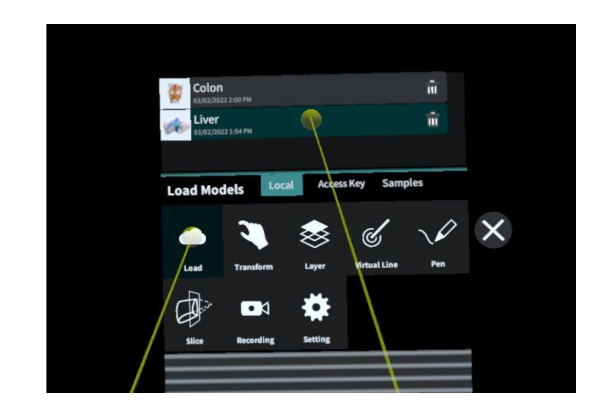

### HP Reverb G2 VR Headset, HP Reverb VR

Headset 付属コントローラーのトリガーボタンの位置

左右コントローラーの人差し指の位置にあります。

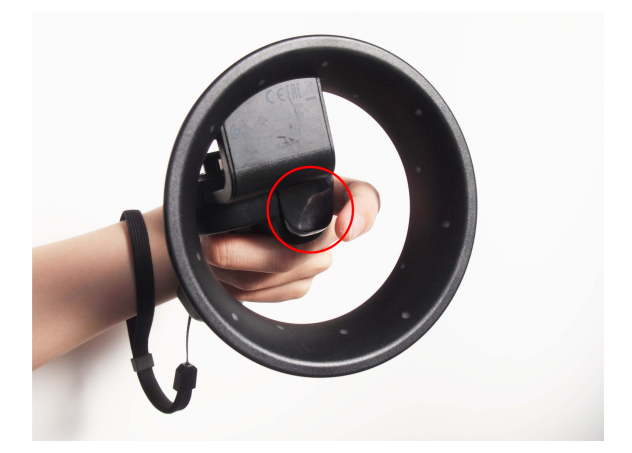

Meta Quest コントローラーのトリガーボタンの位置 左右コントローラーの人差し指の位置にあります。

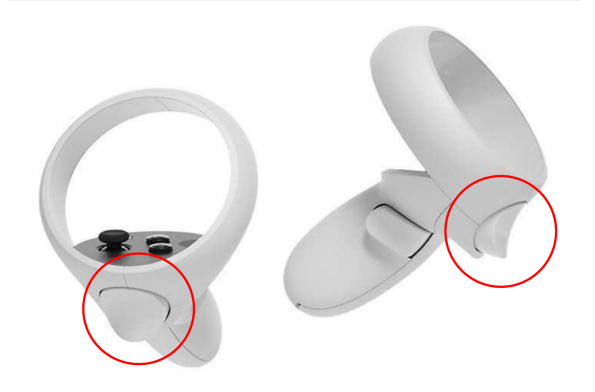

■ 3Dモデルの拡大/縮小 操作:両手のトリガーボタン 左右両方のコントローラーのトリガーボタンで3Dモデ ルを選択した状態で、左右のコントローラーの距離を 広げたり縮めたりすることで3Dモデルを拡大/縮小し ます。

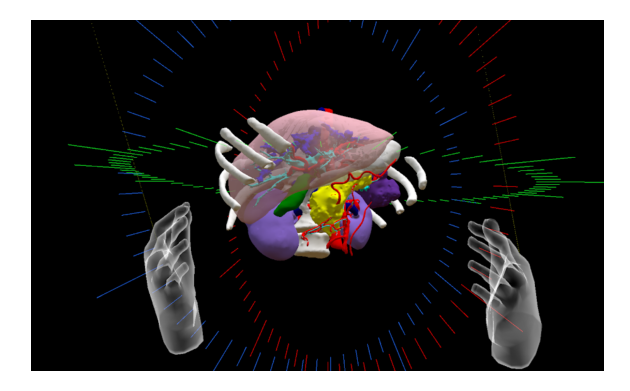

# <u>アプリケーションの開始方法 - Windows Mixed Reality</u>

1 セットアップ済みの Windows Mixed Reality対応PC を起動し、ヘッドマウントディスプレイを準備しま

す。

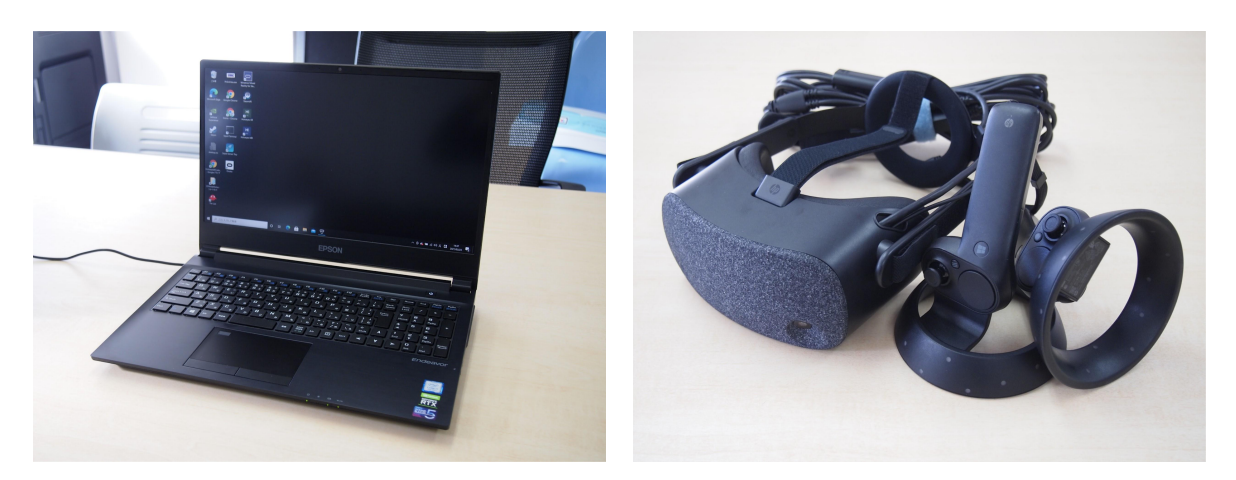

2 ヘッドマウントディスプレイをPCに接続すると、自動的に「Windows Mixed Reality for Steam VR」が 起動します。

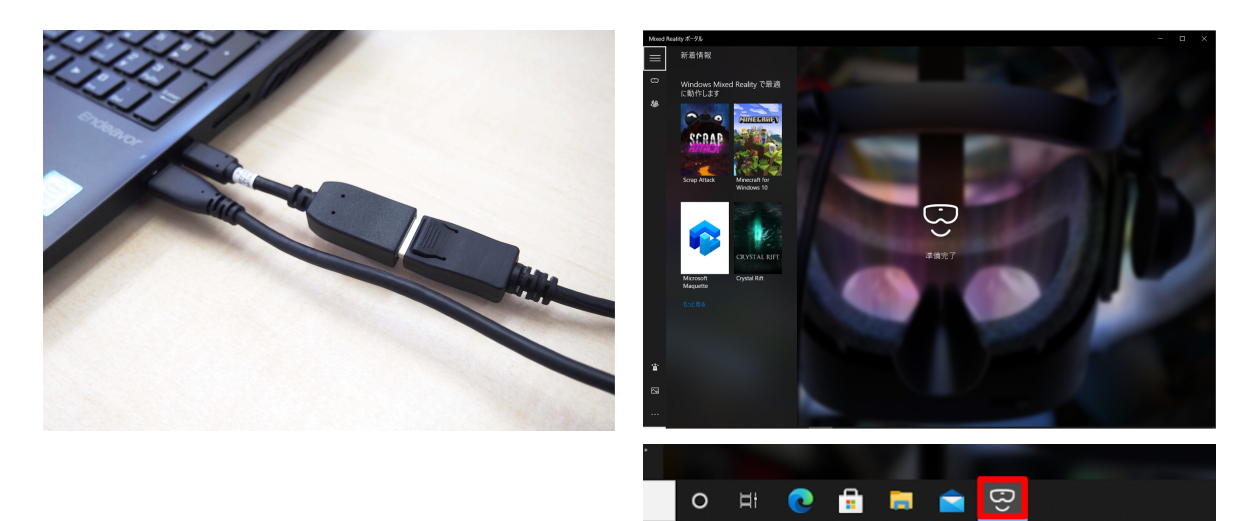

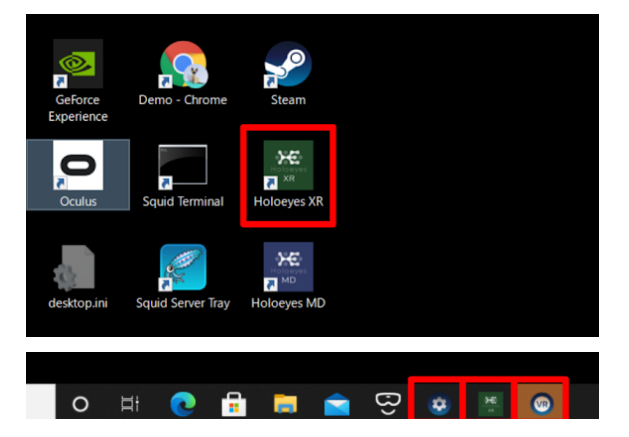

④ PC画面上に Holoeyes XR の画面が映し出さ れたら、ヘッドマウントディスプレイを装着し、コント ローラーの Windows ロゴを長押しして、コントロー ラーを起動します。

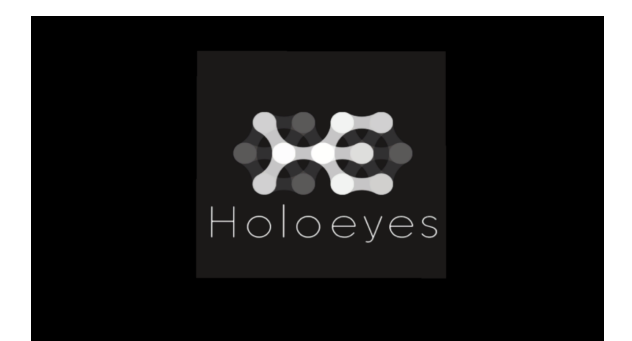

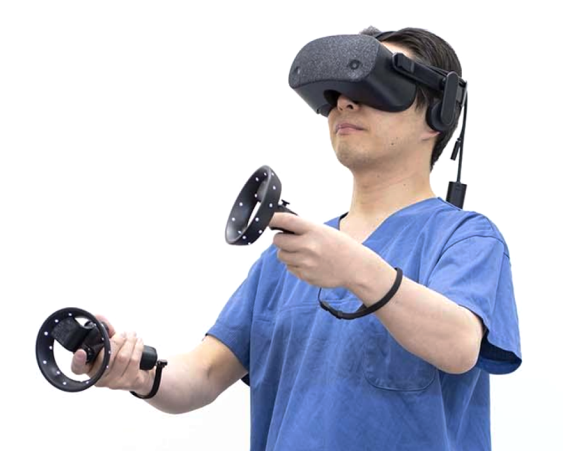

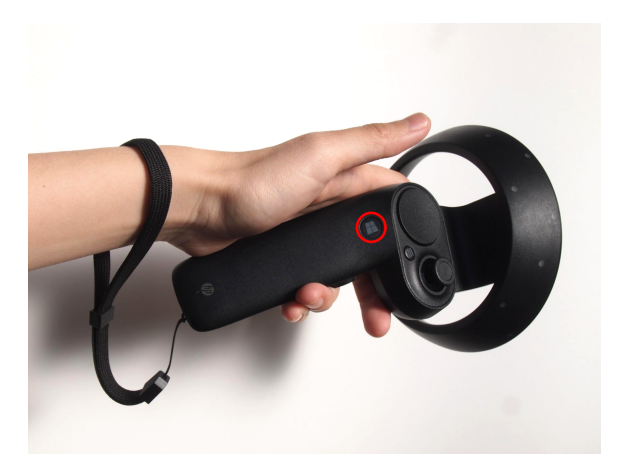

ディスプレイに表示される免責事項をご確認の
 上、「OK」を選択して Holoeyes XR の操作を開始します。

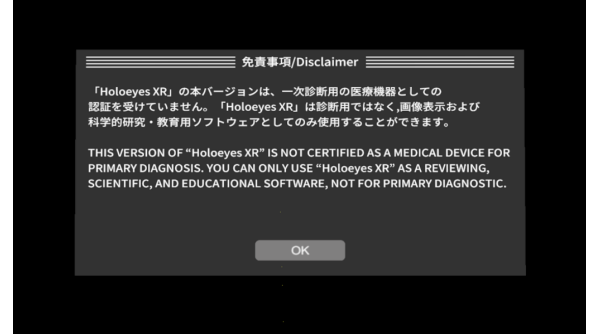

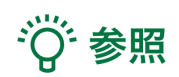

**non-VR** モード

PCにヘッドマウントディスプレイを接続していない状態で Holoeyes XR を起動すると、デスクトップ画面上での 閲覧モード(non-VRモード)でアプリが開きます。マウスとキーボードで操作ができます。詳しい使い方は、 <u>info@holoeye.jp</u> までお問い合わせください。

# <u>アプリケーションの開始方法 - Meta Quest</u>

1 電源ボタンを長押しし、ヘッドマウントディスプレイを起動します。

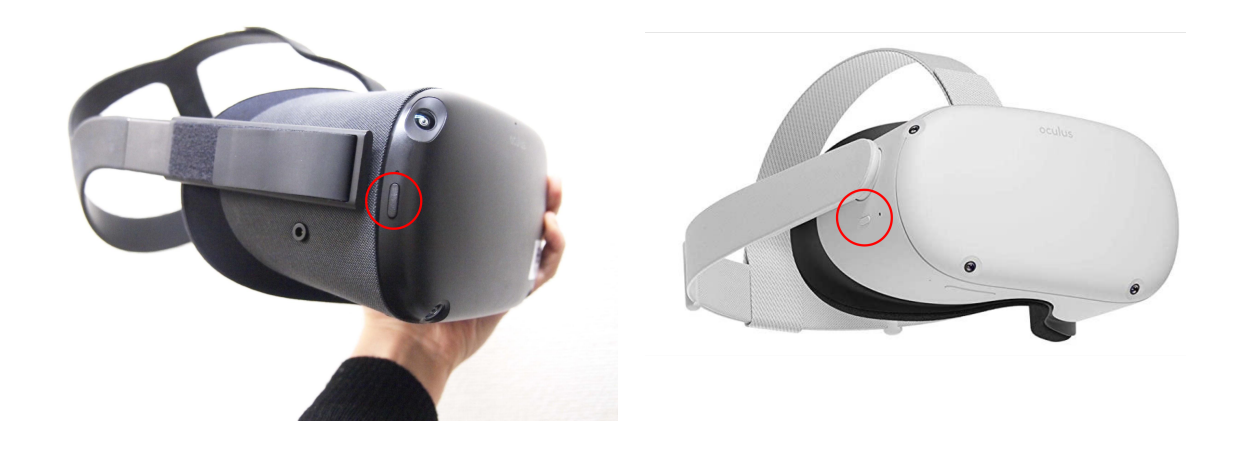

ヘッドマウントディスプレイを装着し、サイズの 調整をします。サイズは後部ストラップと頭頂部の 上部ストラップで調整できます。

まずは後部ストラップを調整します。右図の矢印の 方向に引くときつくなり、反対の方向に引くと緩くな ります。

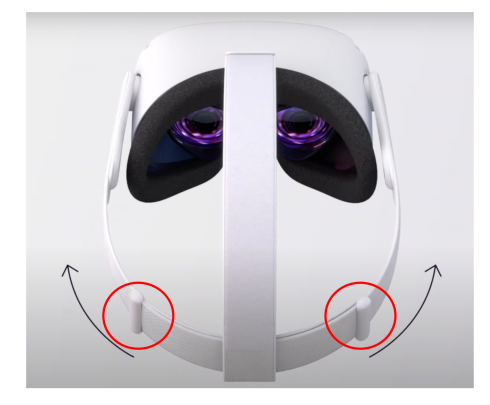

次に上部ストラップを調整します。ヘッドマウント ディスプレイがピッタリと顔につくように調整してくだ さい。

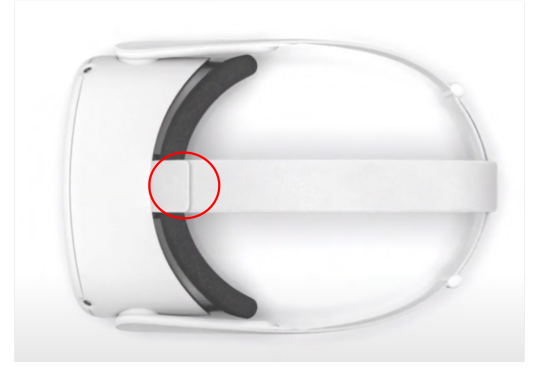

3 ガーディアンの境界線(動ける範囲)を設定し ます。境界線に近づいたり、はみ出したりすると赤 い警告線が表示されます。ヘッドマウントディスプレ イを安全に使用するため、毎回必ず設定してください。

なお、ヘッドマウントディスプレイには、歩き回りな がらプレイする歩行モードと、立ったまま座ったまま 1箇所でプレイする静止モードがあります。

1. 床面を確認します。

下を向き、空間に表示されているグリッドを確認し ます。グリッドが床面と合っていれば「確認」を選択 します。

グリッドが床面と合っていなければ「リセット」を選択 し、コントローラーを床に向かって下げて、グリッドを 床面まで下げます。グリッドが床面と合ったら「確 認」を選択します。

2. プレイエリアを設定します。

コントローラーを床に向け、トリガーボタンを長押 ししながら動き回る範囲に境界線をひきます。線の 始点と終点を結び合わせ、プレイエリアを設定しま す。

3. ガーディアン境界線を確認します。

境界線を確認し、問題なければ「確認」を選択しま す。境界線に近づいたり、はみ出したりすると赤い 警告線が表示されます。

設定が完了すると、ホーム画面に移動します。

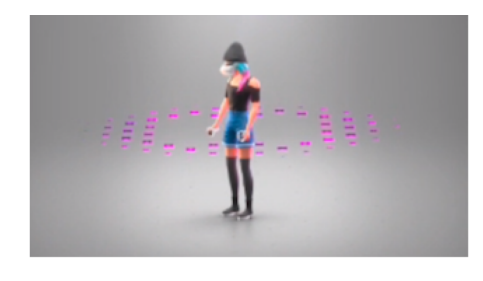

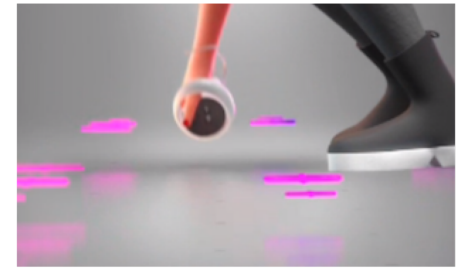

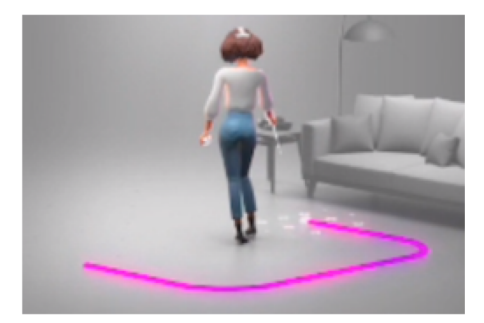

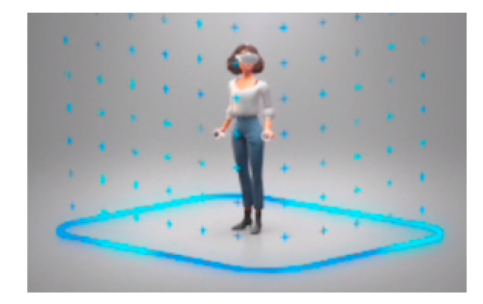

 ④ ホーム画面のアプリケーションアイコンを選択し、さらに、右上のプルダウンリストから、「提供元不明」を 選択します。一覧から、Holoeyes XR(jp.holoeyes.xr)を選択し、起動します。

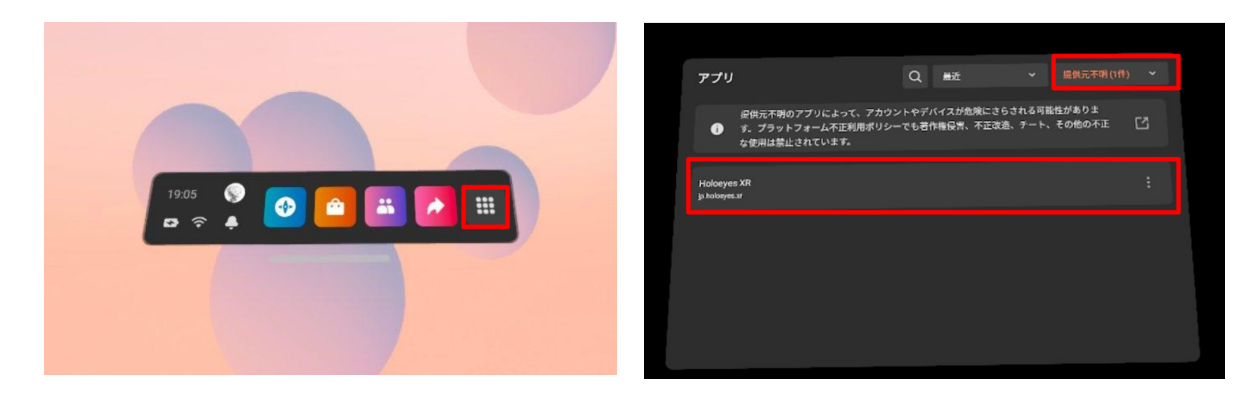

5 ディスプレイに表示される免責事項をご確認の 上、「OK」を選択して Holoeyes XR の操作を開始し ます。

| 免責事項/Disclaimer                                                                                                    |
|----------------------------------------------------------------------------------------------------|
| 「Holoeyes XR」の本パージョンは、一次診断用の医療機器としての<br>認証を受けていません。「Holoeyes XR」は診断用ではなく,画像表示および<br>科学的研究・教育用ソフトウェアとしてのみ使用することができます。                                                                                             |
| THIS VERSION OF "Holoeyes XR" IS NOT CERTIFIED AS A MEDICAL DEVICE FOR<br>PRIMARY DIAGNOSIS. YOU CAN ONLY USE "Holoeyes XR" AS A REVIEWING,<br>SCIENTIFIC, AND EDUCATIONAL SOFTWARE, NOT FOR PRIMARY DIAGNOSTIC. |
|                                                                                                    |
| ок                                                                                                    |
|                                                                                                    |
|                                                                                                    |

# <u>メニューパネルの説明</u>

メニューパネルの基本操作の解説です。

■ メニューパネルの構造 メニューパネルは、下部に機能の選択を行うパネ ル、上部に選択した機能の操作を行うパネルに分か れています。

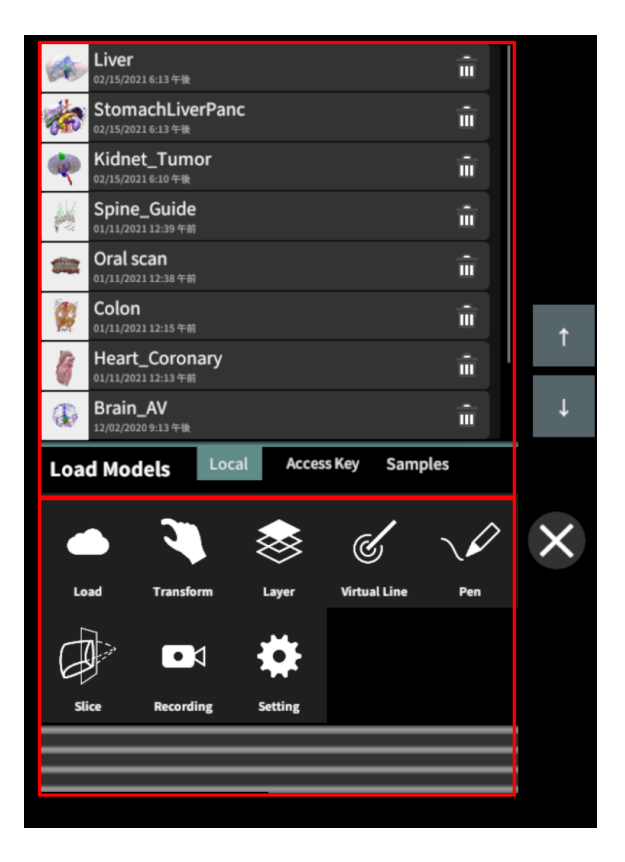

■ メニューパネルを開く/閉じる

メニューパネルを開く/閉じるには、コントローラーのメ ニューボタンを押します。

また、コントローラーのトリガーボタンでパネル横の「 ×」を選択し、メニューパネルを閉じることもできます。

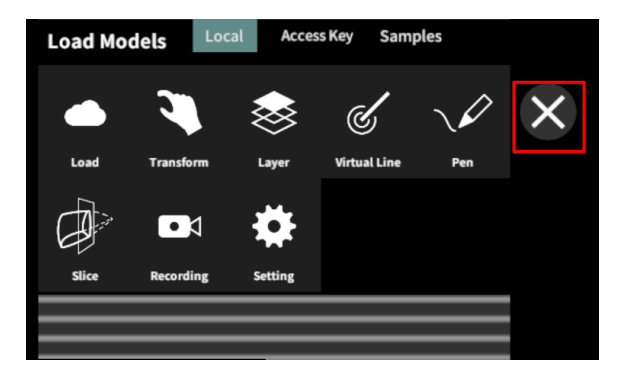

■メニューパネルの位置を移動する メニューパネル最下部のバーを選択したままの状態 でコントローラーを動かし、メニューパネルの位置を 移動します。

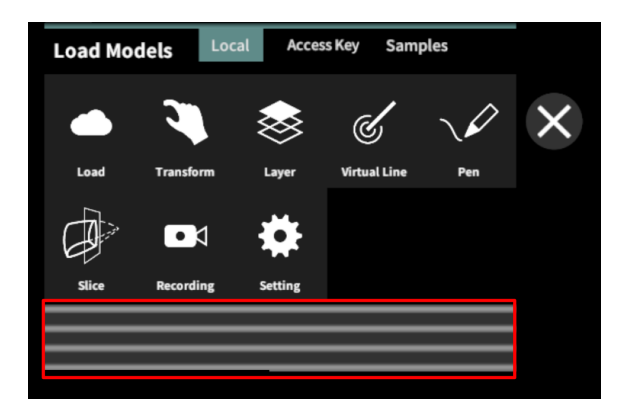

### <u>3Dモデルのロード <Load></u>

メニューパネル下部より「Load」を選択し、Holoeyes XR サービスサイト(<u>https://xr.holoeyes.jp/</u>)にアップ ロードした症例3Dモデルデータの新規取得(ダウンロード)、ダウンロード済みデータの読み込み、サンプル3D モデルデータの新規取得・読み込みをします。データの新規取得を行う際は、デバイスが Wi-Fi 環境に接続さ れていることをご確認ください。

 ■サンプル3Dモデルをロードする
 「Samples」を選択し、一覧の中から任意のサンプル 3Dモデルを選択するとロードを開始します。
 また、サンプル3Dモデル一覧は、サービスサイトの サンプルー覧ページ(
 https://xr.holoeyes.jp/polygons/samples/)でもご 覧いただけます。

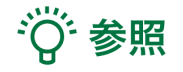

新しく追加されたサンプルについて 2022/2 以降に追加されたサンプルは、アプリケー ションの「Samples」には表示されていません。サー ビスサイトのサンプルー覧ページに記載のアクセス キーをアプリ上で入力し、ダウンロードします。アクセ スキーの入力方法は、次の項目をご参照ください。

■ サービスサイトにアップロードした症例
 3Dモデルをロードする

「Access Key」を選択し、サービスサイトで症例3Dモ デルを作成した際に発行された6桁のアクセスキーを 入力します。入力後、「Enter」を選択すると、ロードを 開始します。

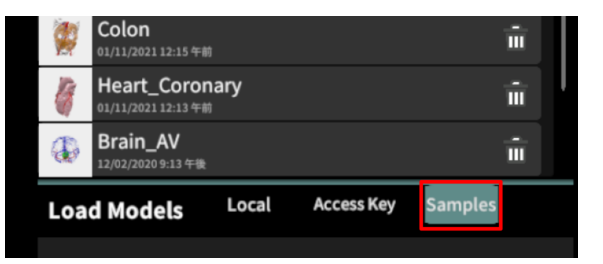

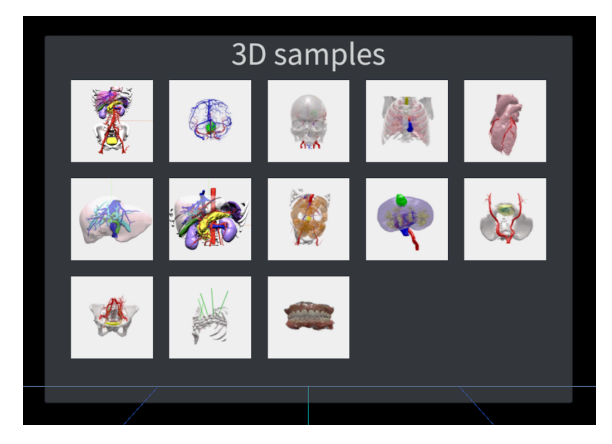

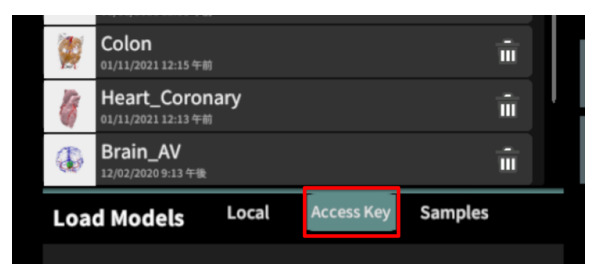

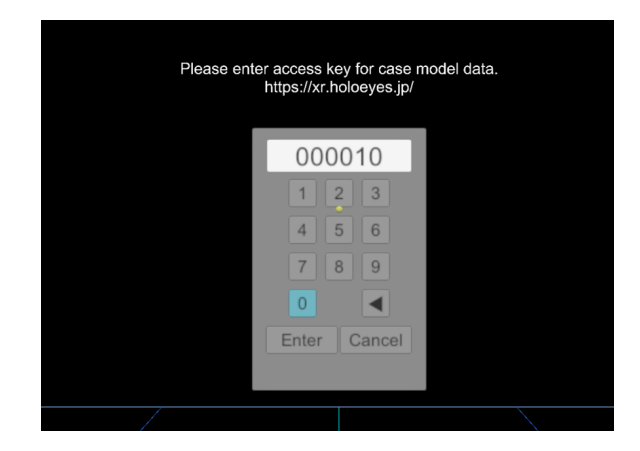

■ ダウンロード済みの3Dモデルを閲覧/削 除する

ダウンロード済みの3Dモデルは、メニューパネルの 上部に一覧で表示されます。ダウンロード済みの3D モデルは、Wi-Fi 環境下でなくても閲覧することがで きます。

ダウンロード済みの3Dモデルが増えると、メニュー パネルの下部にページめくりの矢印(前のページへ/ 次のページへ)が現れます。

ゴミ箱アイコンを選択するとダウンロード済みの3Dモ デルを削除します。

|          | <b>Liver</b><br>02/15/2021 6:13 午後                   |            |         | π.       |   |   |   |
|----------|------------------------------------------------------|------------|---------|----------|---|---|---|
| 1        | StomachLiverPanc<br><sup>02/15/2021 6:13</sup> 午後    |            |         | π.       |   |   |   |
|          | <b>Kidnet_Tumor</b><br><sup>02/15/2021 6:10 午後</sup> |            |         | π.       |   |   |   |
| M        | <b>Spine_Guide</b><br>01/11/2021 12:39 午前            |            |         | π.       |   |   |   |
| -        | <b>Oral scan</b><br>01/11/2021 12:38 午前              |            |         | π.       |   |   |   |
| <b>1</b> | Colon<br>01/11/2021 12:15 午前                         |            |         | π.       |   | ŕ |   |
| 1        | Heart_Coronary<br>01/11/2021 12:13 午前                |            |         | π.       |   |   | - |
| Ð        | <b>Brain_AV</b><br>12/02/2020 9:13 午後                |            |         | <b>Î</b> |   | Ļ |   |
| Loa      | d Models                                             | Access Key | Samples |          |   |   |   |
|          |                                                      |            |         |          |   |   |   |
|          | <b>Liver</b><br><sup>02/15/2021 6:13 午後</sup>        |            |         |          | Î | ĩ |   |
| <b>A</b> | StomachLiverPanc<br><sup>02/15/2021 6:13</sup> 午後    |            |         |          | Î | ī |   |
|          | Kidnet_Tumor                                         |            |         |          | ŵ | ī |   |

02/15/2021 6:10 午後

# <u>3Dモデルの移動・拡縮 <Transform></u>

3Dモデルに対し、XYZ軸の表示、移動(角度・距離)とリセット、倍率の変更をします。

■ 3Dモデルに対し、XYZ軸を表示する 「グリッド表示」左のチェックボックスを選択すると、 3Dモデルに対して、XYZ 軸に沿ったグリッドを表示 します。

|                    | R  | otatio | n(ang | le) |  | Position(cm) |     |     | Scale |     |  |
|--------------------|----|--------|-------|-----|--|--------------|-----|-----|-------|-----|--|
|                    | +5 | -5     | +1    | -1  |  | +5           | -5  | +1  | -1    | ×1  |  |
| Y-axis             | +5 | -5     | +1    | -1  |  | +5           | -5  | +1  | -1    | x2  |  |
| Z-axis             | +5 | -5     | +1    | -1  |  | +5           | -5  | +1  | -1    | х3  |  |
|                    |    | res    | set   |     |  |              | res | set |       | x5  |  |
|                    |    |        |       |     |  |              |     |     |       | ×10 |  |
| Transform 🗌 グリッド表示 |    |        |       |     |  |              |     |     |       |     |  |
|                    |    |        |       |     |  |              |     |     |       |     |  |

■ 3Dモデルの移動(角度・距離)、倍率の 変更をする

#### 移動(角度)

「Rotation (angle)」で3DモデルのXYZ軸に対して± 1°、±5°ずつ移動します。 移動(距離) 「Position(cm)」で3DモデルのXYZ軸に沿って±1 cm、±5cmずつ移動します。 倍率の変更 「Scale」で3Dモデルの倍率を 1-2-3-5-10 倍に変更

### ■ 3Dモデルの角度、位置、倍率をリセット

### する

します。

### 角度のリセット

「Rotation(angle)」の「reset」を選択すると、サービ スサイトで保存した3Dモデルの向きに戻ります。 位置のリセット

「Position(cm)」の「reset」を選択すると、ヘッドマウ ントディスプレイの正面に3Dモデルが移動します。 倍率のリセット

「Scale」で3Dモデルの倍率「x1」を選択すると、等倍 で表示されます。

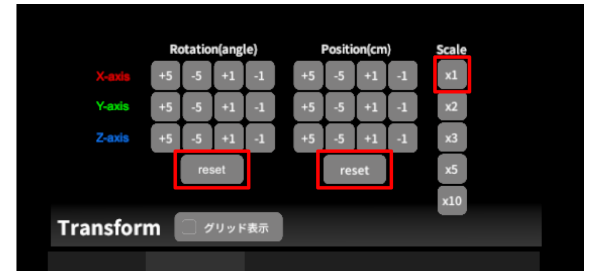

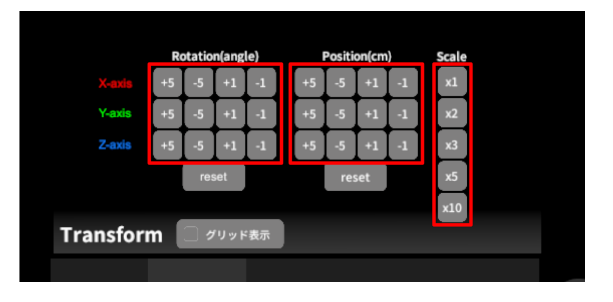

# 3Dモデルのレイヤー設定 <Layer>

メニューパネル下部より「Layer」を選択し、レイヤー別に表示/非表示、透明度、位置、表示方法を変えます。

■ 各レイヤーの表示 / 非表示を切り替える 各レイヤー名の左側にあるチェックボックスを選択し、レイヤーの表示/非表示を切り替えます。

| ✓ 1:Liver          | 60% 🍋 C  |
|--------------------|----------|
| ✓ 2:HV             | 100% 🤍 C |
| ✓ 3:IVC            | 100% 🤍 C |
| √ 4:PV             | 100% 🤍 C |
| ✓ 5:Bile_Duct      | 100% 🔪 C |
| Layer (verts:0.0k) | 🛪 🌂 💠    |

### ■ 各レイヤーの透明度を変更する

各レイヤー名の右側にある「(数値)%」を選択するこ とでレイヤーの透明度を100-80-60-40-20-0(%)に 変更します。「0%」の次は再び100%に戻ります。

サービスサイトでデータをアップロードする際、「半透明かどうか」で半透明に設定したレイヤーは、デフォルトでは「60%」で表示されます。

| √ 1:Liver          | 60% 🌂 C  |
|--------------------|----------|
| ✓ 2:HV             | 100% 🤍 C |
| ✓ 3:NC             | 100% 🤍 C |
| √ 4:PV             | 100% 🤍 C |
| ✓ 5:Bile_Duct      | 100% 🤍 C |
| Layer (verts:0.0k) | 💥 🏓 💠    |

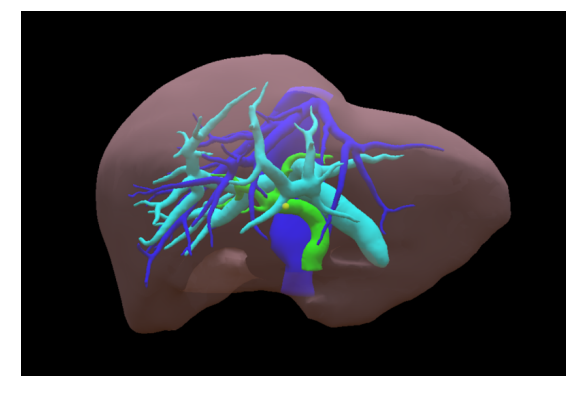

■ 各レイヤーをワイヤーフレーム表示に切り替える

各レイヤー名の右側にある「C」を選択し「WF」にす ることでレイヤーをワイヤーフレーム(WF)表示に切 り替えます。「WF」を選択すると元に戻ります。

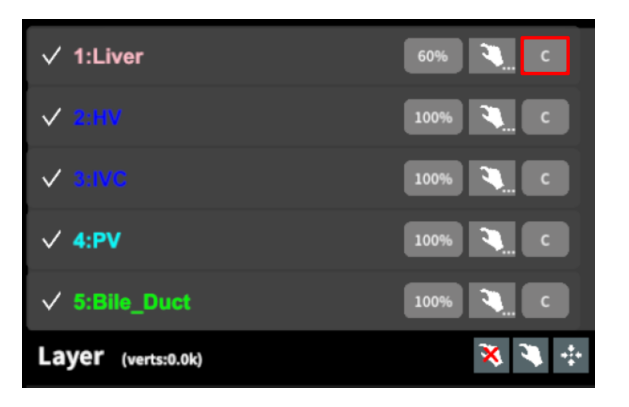

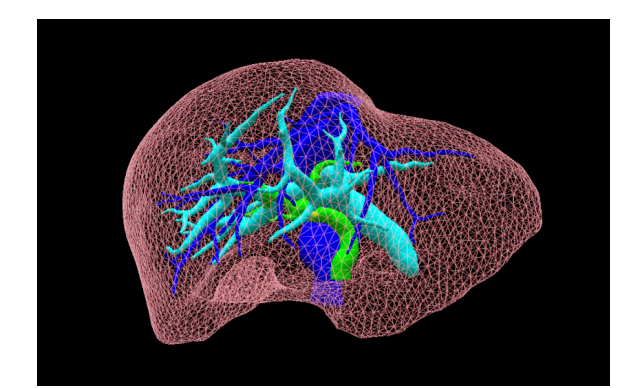

■ 各レイヤーを動かす

① 初めに、動かさないレイヤーをロックします。

レイヤーロック/解除の方法

- 各レイヤー名の右側にある人差し指マーク を選択し、ロック/アンロックを切り替えます。 ロックされると人差し指マークに赤色の「×」 が表示されます。
- メニュー名「Layer」の右側にある人差し指 マークでは、全てのレイヤーをロック/アン ロックします。赤色の「×」が表示されている 方がロックです。

| ✓ 1:Liver          | 60% 🔍 C  |
|--------------------|----------|
| ✓ 2:HV             | 100% 🌂 C |
| ✓ 3:IVC            | 100% 🤍 C |
| √ 4:PV             | 100% 🤍 C |
| ✓ 5:Bile_Duct      | 100% 🤍 C |
| Layer (verts:0.0k) | 🛪 🍬 💠    |

| √ 1:Liver          | 60% 🍋 c  |
|--------------------|----------|
| ✓ 2:HV             | 100% 🤍 C |
| ✓ 3:TVC            | 100% 🤍 C |
| ✓ 4:PV             | 100% 🤍 C |
| ✓ 5:Bile_Duct      | 100% 🍋 C |
| Layer (verts:0.0k) | 🔀 🌂 💠    |

 各レイヤー名の右側にある人差し指マーク を【長押し】すると、オプションメニューが表 示されます。「Lock Others」は選択したレイ ヤー以外をロックし、「Lock Only This」は 選択したレイヤーのみをロックします。

(i) 注意
 オプションメニューを閉じる
 「Cancel」(右画像の青枠部分)を選択しま

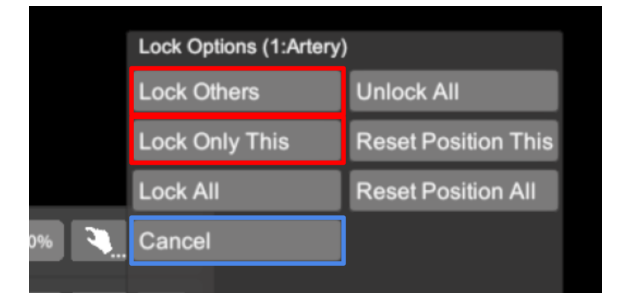

 3Dモデルを選択した状態でコントローラーを動か すと、ロックされていないレイヤーのみが移動しま す。

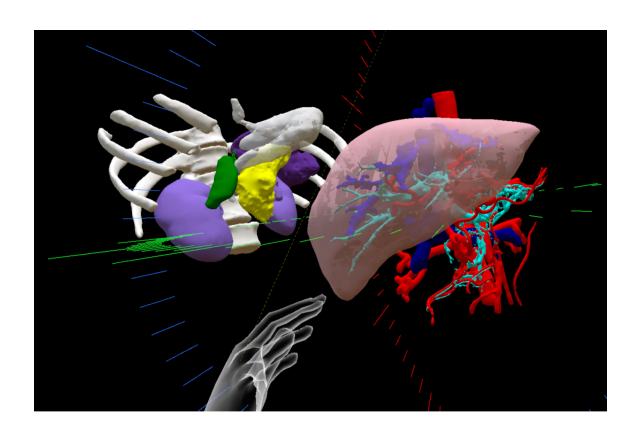

■ 動かしたレイヤーの位置を戻す(ポジ ションリセット)

特定のレイヤーの位置を戻す ① 位置を戻すレイヤーのロックを解除します。

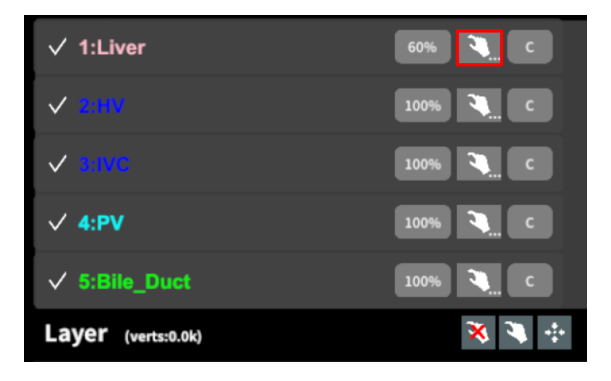

②位置を戻すレイヤー名の右側にある人差し指マー クを【長押し】してオプションメニューを表示し、「 Reset Position This」を選択し、位置を戻します。

i)注意

オプションメニューを閉じる 「Cancel」(右画像の青枠部分)を選択します。

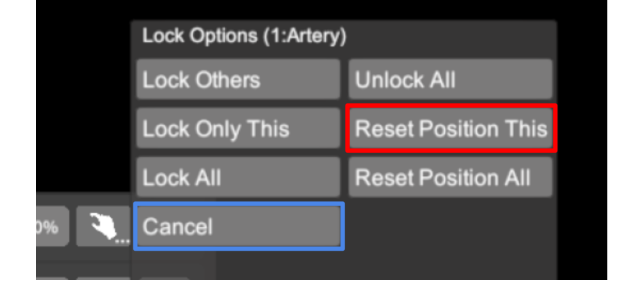

#### 全てのレイヤーの位置を戻す

① メニュー名「Layer」の右側にある人差し指マーク を選択し全てのレイヤーのロックを解除します。

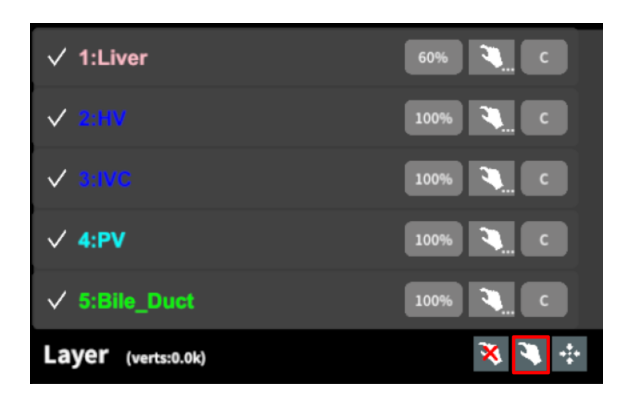

② メニュー名「Layer」の右側にある十字マークを選択し、全てのレイヤーの位置を戻します。

| ✓ 1:Liver          | 60% 🤍 C  |
|--------------------|----------|
| ✓ 2:HV             | 100% 🤍 C |
| ✓ 3:IVC            | 100% 🤍 C |
| ✓ 4:PV             | 100% 🤍 C |
| ✓ 5:Bile_Duct      | 100% 🤍 C |
| Layer (verts:0.0k) | 🛪 🌂 💀    |

# (1) 注意

レイヤー名 / 色の変更

症例3Dモデルデータのアップロード時に設定したレイヤー名や色は、アプリケーション内では変更できません。 レイヤー名 / 色を変更する場合は、サービスサイトから設定を変更した上で、再度アクセスキーを発行してください。

# <sup>※</sup>参照

ポジションリセットでレイヤーが戻る位置について ポジションのリセットは、モデルの起点に対して行われます。メニューより Transform の「グリッド表示」を選択す ると、モデルの起点がわかりやすくなります。

# <u>3Dモデルに直線を設置する <Virtual Line></u>

メニューパネル下部より「Virtual Line」を選択し、3Dモデルに対して直線を設置します。

### ■直線の色/太さ/長さを設定する

色を設定する 「Color」より直線の色を選択します。 太さを設定する 「Line Deamiter(mm)」より直線の直径(mm)を選 択します。 長さを設定する 「Line Length(mm)」より直線の長さ(mm)を選択し ます。

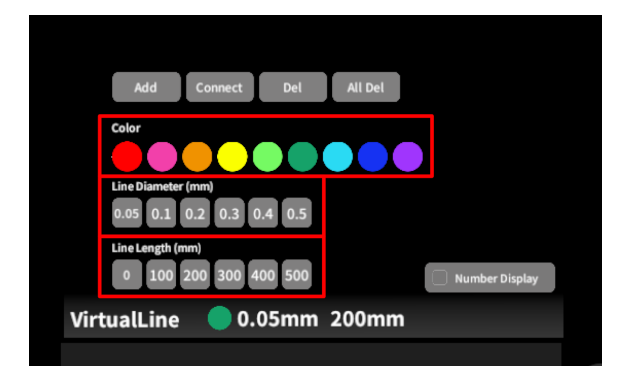

♡ 参照

設定情報の表示位置

設定した色/太さ/長さは、メニュー名「Virtual line」の 右側に表示されます。

### 通し番号の表示/非表示 「Number Display」を選択すると、直線を設置した順 に通し番号を表示します。

■ 3Dモデルに対して直線を描画する

メニューパネル下部より「Virtual Line」を選択する と、選択したコントローラーの手のアバターが自動的 にドライバーに切り替わります。メニューパネル内の 「Add」を選択し、設置する直線の位置・角度にドライ バーの先端・角度を合わせ、コントローラーのトリ ガーボタン(人差し指)を引きます。

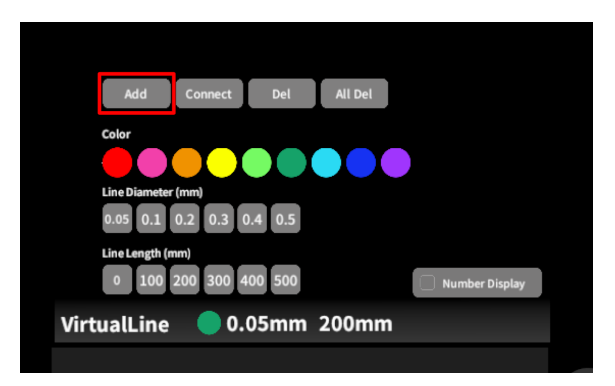

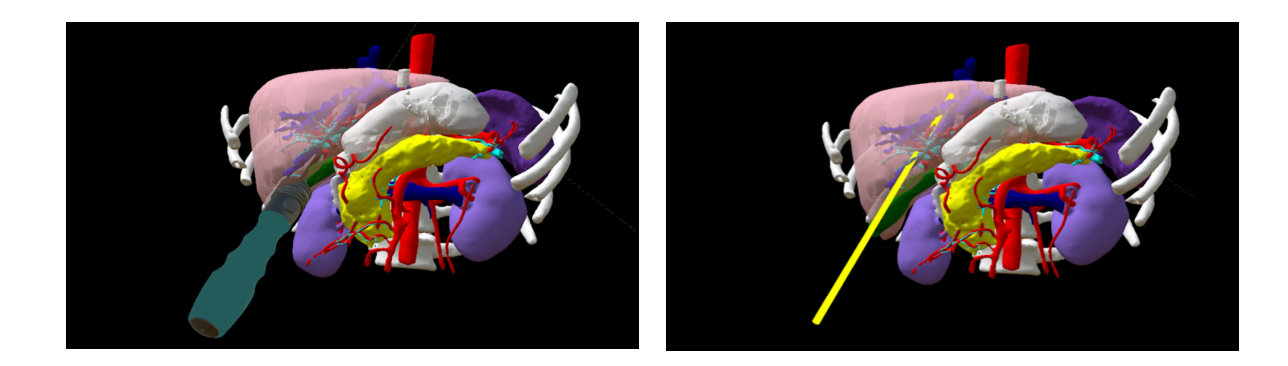

■ 設置した直線同士をつなげる 任意の位置に直線を設置した後、「Connect」を選択 します。それぞれの直線の始点を順に選択し、直線

同士をつなげます。

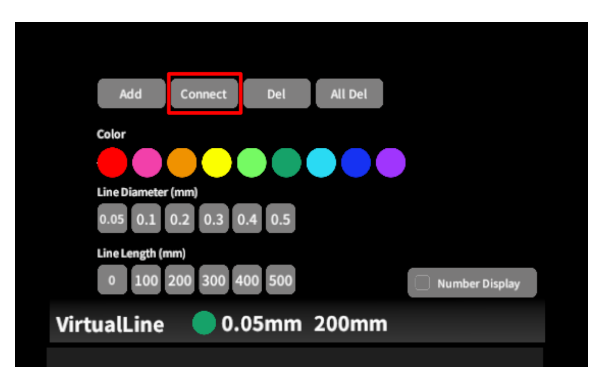

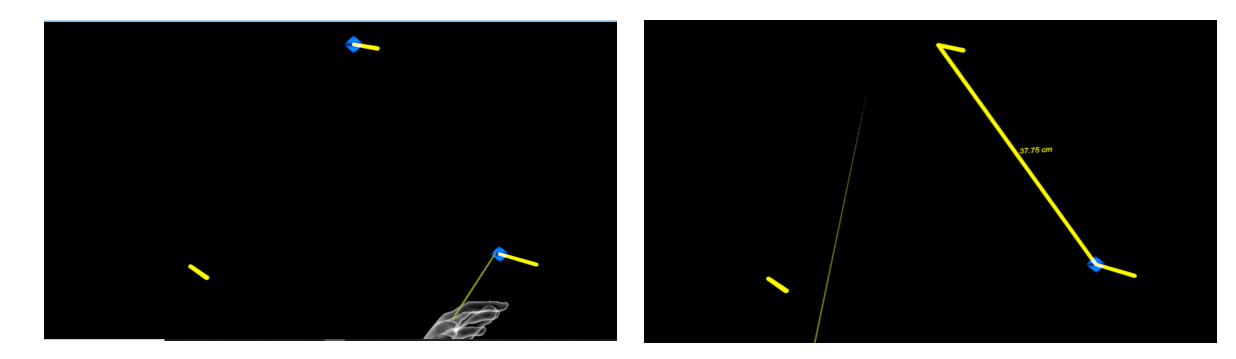

■ 設置した直線を削除する

特定の直線を削除する

「Del」を選択し、直線の始点を選択して削除します。

全ての直線を削除する

「All Del」を選択し、全ての直線を削除します。

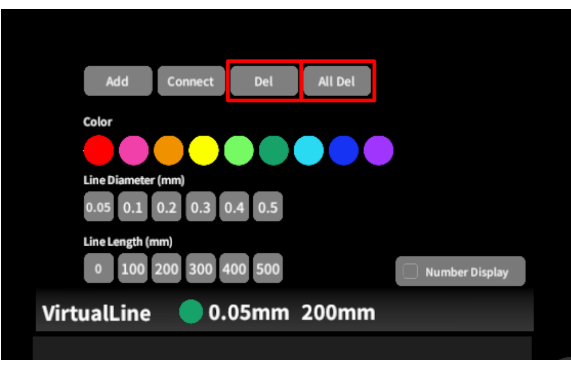

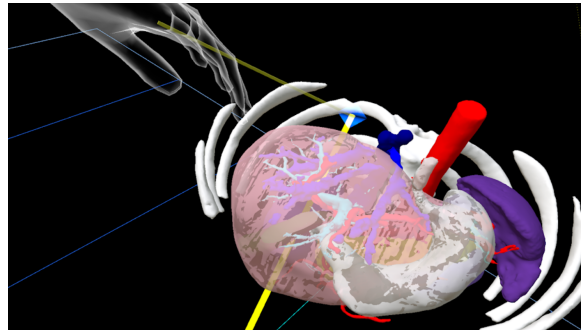

# <u>3Dモデルにフリーハンドで描写する <Pen></u>

メニューパネル下部より「Pen」を選択し、3Dモデルに対してフリーハンドで曲線を描画します。

■曲線の色/太さを設定する

色を変更する 「Color」より曲線の色を選択します。 直径を変更する 「Line Deamiter(mm)」より曲線の直径(mm)を選 択します。

| Add Undo All Del LineLength                    |  |
|------------------------------------------------|--|
| Color                                          |  |
| Line Diameter (mm)<br>0.05 0.1 0.2 0.3 0.4 0.5 |  |
| Pen 🔵 0.1mm                                    |  |
|                                                |  |

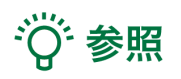

描画した曲線の長さ

「Line Length」を選択し、描き始めから描き終わりまでの曲線の長さを表示します。

### ■曲線を描画する

メニューパネル下部より「Pen」を選択すると、選択し たコントローラーの手のアバターが自動的に変形し ます。コントローラーのトリガーボタン(人差し指)を引 き続けている間、3Dモデルに対してフリーハンドで曲 線を描画します。

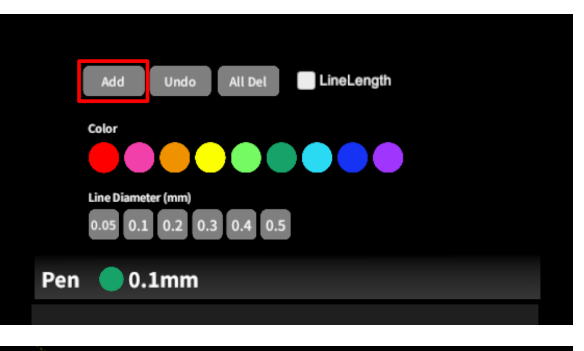

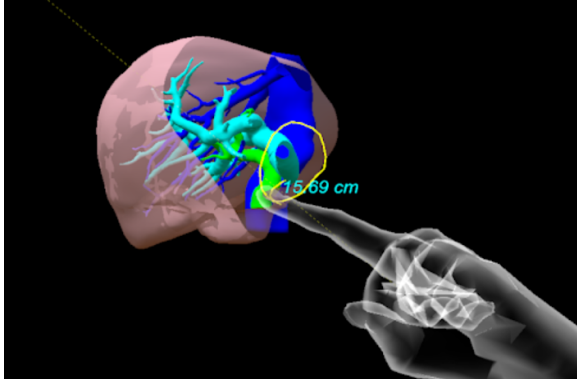

■ 描画した曲線を削除する

「Undo」を選択し、直前に描画した曲線を削除しま す。

「All Del」を選択し、描画した全ての曲線を削除します。

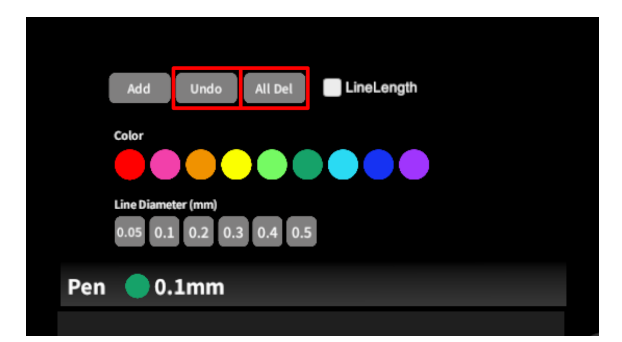

# <u>3Dモデルの断面表示 <Slice></u>

メニューパネル下部より「Slice」を選択し、3Dモデルの断面を表示します。

■ 3Dモデルの断面を表示する 「Slice」を選択すると、コントローラーにスライスパネ ルが表示されます。パネルで3Dモデルの断面を表 示し、その状態でコントローラーのトリガーボタン(人 差し指)を引くと、断面を固定します。

|                 | 伸い方                                |
|-----------------|------------------------------------|
| Slice Reset     | E                                  |
| Slice Direction | ・コントローラに表示される断面で<br>症例モデルをスライスします。 |
| S Horizontal    |                                    |
| Vertical        | ・コントローラーのグリップボタンで                  |
| Vertical        | スプラス劇画を固定します。                      |
|                 | ・Resetポタンで解除します。                   |
| Slice Plane     |                                    |
|                 |                                    |

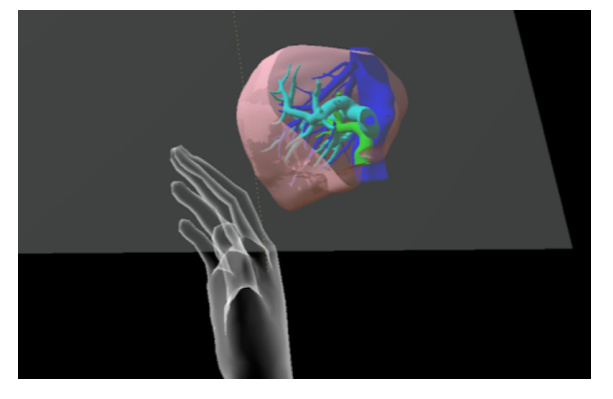

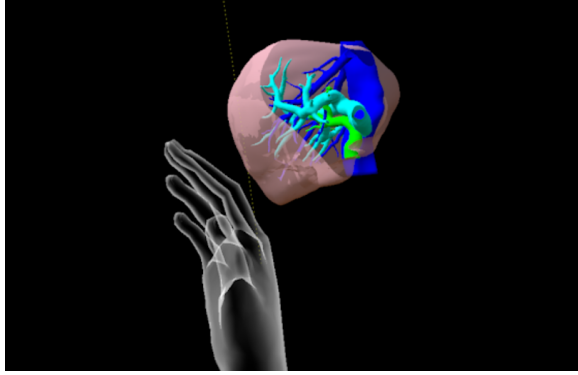

■ 断面表示を解除する

「Reset」を選択し、スライスを解除します。

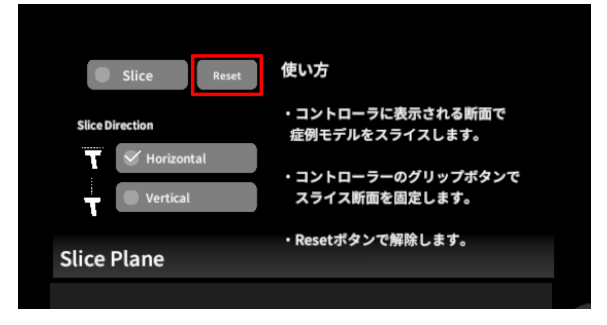

■ スライスパネルの表示方向を変更する 「Horizontal」ではコントローラーに対して水平方向 に、「Vertical」ではコントローラーに対して垂直方向 に、スライスパネルが表示されます。

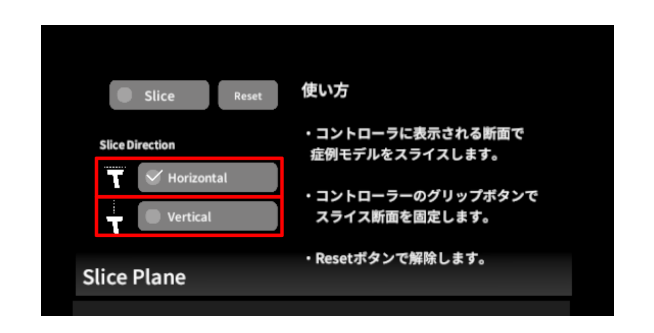

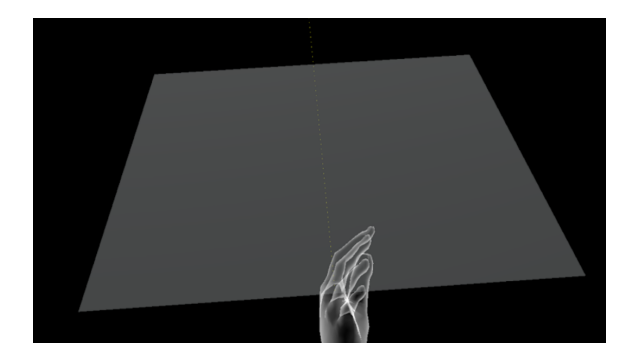

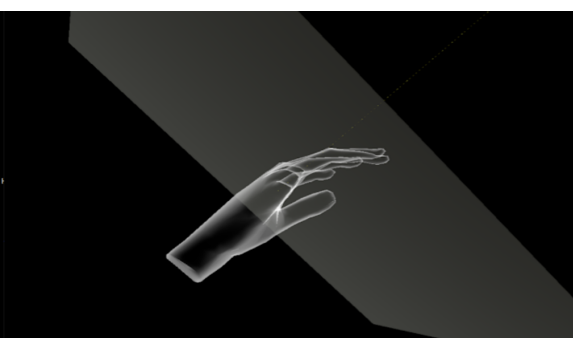

Vertical

Horizontal

# <u>3D空間での動き/音声を記録する < Recording ></u>

メニューパネル下部より「Recording」を選択し、3D空間での動きと音声、3Dモデルに対する操作を記録します。

### ■ 3D空間での動き/音声を記録する

「Record」の「Rec」を選択し、記録を開始します。終 了時には「Stop」を選択し、記録を停止します。記録 時間は最大10分間です。

### 記録対象

- 3Dモデル・ヘッドマウントディスプレイ・コント ローラーの位置
- 入力音声
- 「Layer」・「Virtual Line」・「Pen」・「Slice」機 能での操作

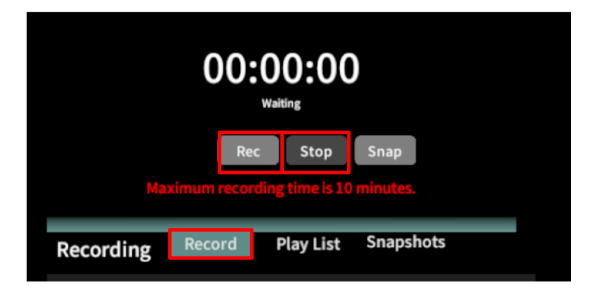

#### 記録したデータの再生

「Play List」を選択し、記録したデータの一覧を表示 します。「▷」ボタンを選択し、データを再生します。 データを記録したユーザーのヘッドマウントディスプ レイの位置と視点が青い三角、コントローラーの位置 と向きが手のアバターと黄色い線で表示されます。

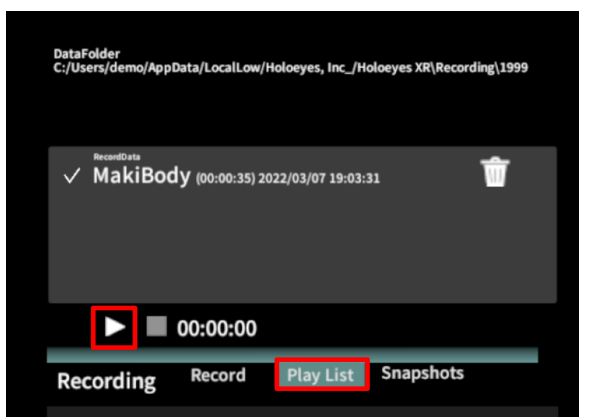

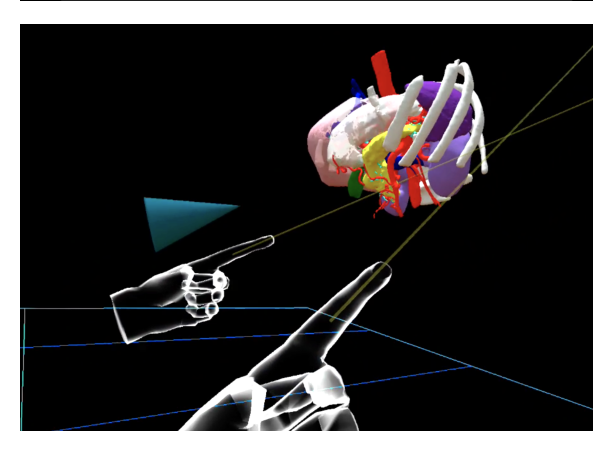

各ボタンの説明

- ■:再生したデータの一時停止
- ■:再生したデータの停止
- ①データの早送り(15秒先まで)
- ▷:再生、一時停止したデータの再生
- ゴミ箱アイコン:記録データの削除

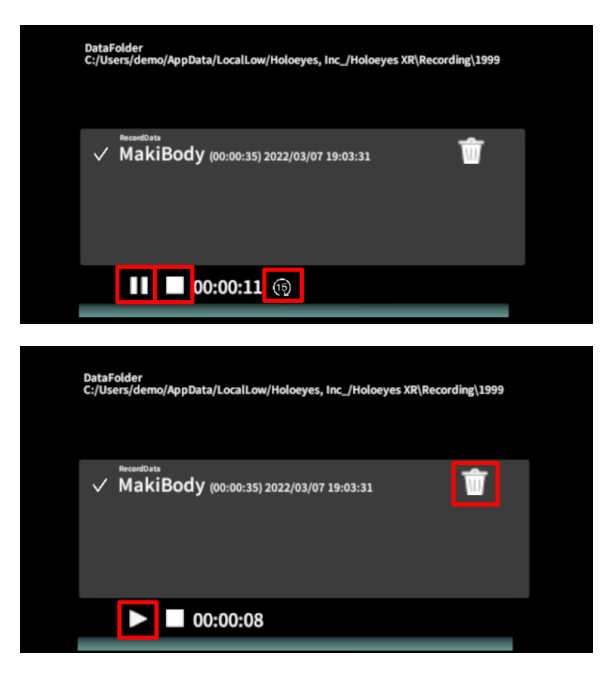

# (1) 注意

Recording機能(Rec)の注意事項・Tips

- Virtual Session 中は Recording機能は利用できません。
- ply形式のデータは Recording機能に対応していません。
- 記録開始後 10分経過すると、自動で記録を停止します。
- 記録データは症例3Dモデルデータに紐付いています。データを表示する際には、該当のモデルを ロードした状態で、メニューパネルより「Recording」を選択してください。
- ・ 音声記録の音質はマイクの性能に依存します。デバイス内蔵マイクの性能によっては、外部マイクの使用を推奨します。

■ 一時点でのモデルに対する操作を保存

### する

「Record」の「Snap」を選択すると、【その一時点で モデルに対して行っている】以下の操作を保存しま す。

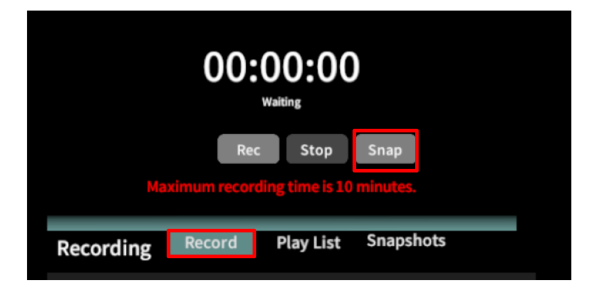

#### 保存対象

「Layer」・「Virtual Line」・「Pen」・「Slice」機能での 操作

### 保存したデータを表示/削除する 「Snapshots」を選択し、保存したデータの一覧を表 示します。「▷」ボタンを選択し、データを表示します。 保存したデータが不要な場合はゴミ箱アイコンを選 択し、削除します。

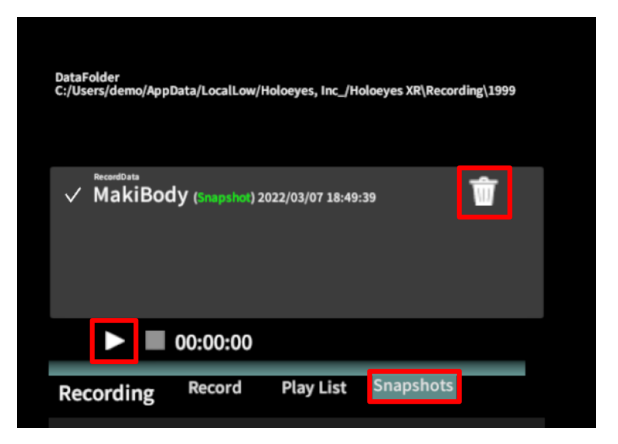

# 1 注意

Recording機能(Snap)の注意事項・Tips

- Virtual Session 中は Recording機能は利用できません。
- Recording機能(Rec)と異なり、動きや音声は保存されません。
- 保存データは症例3Dモデルデータに紐付いています。データを表示する際には、該当のモデルをロードした状態で、メニューパネルより「Recording」を選択してください。

# <u>3D空間の背景を変更する <Setting></u>

メニューパネル下部より「Setting」を選択し、背景を変更します。

■ 手術室(実写)に変更する

「Operating Room1」を選択し、手術室(実写)の背 景に変更します。

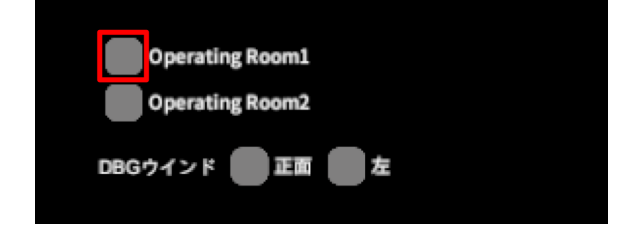

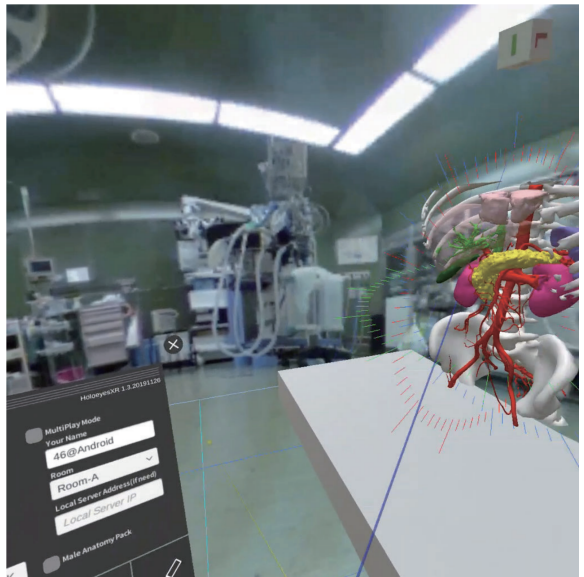

■ 手術室(CG)に変更する

「Operating Room2」を選択し、手術室(実写)の背 景に変更します。

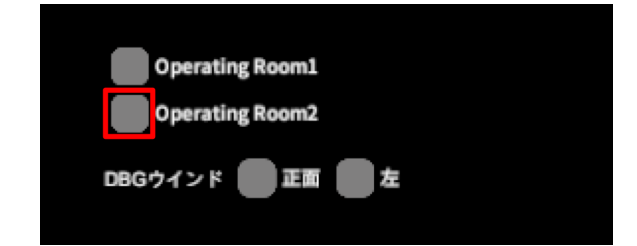

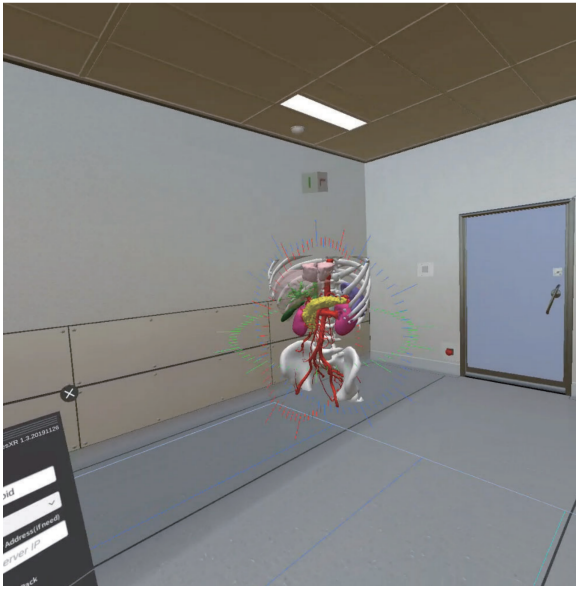

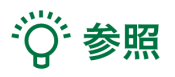

DBGウインドについて DBGウインド(デバッグウインド)はHoloeyesの開発者向け機能です。

### Virtual sessionについて

オンライン遠隔共有カンファレンスサービス「Holoeyes VS(Virtual session)」は有料オプションサービスです。

ご利用方法は「Holoeyes VS」のマニュアルをご確認ください。

# <u>アプリケーションの終了方法 - Windows Mixed Reality</u>

1 コントローラーの電源を落とし、ヘッドマウントディスプレイのケーブルをPCから外します。

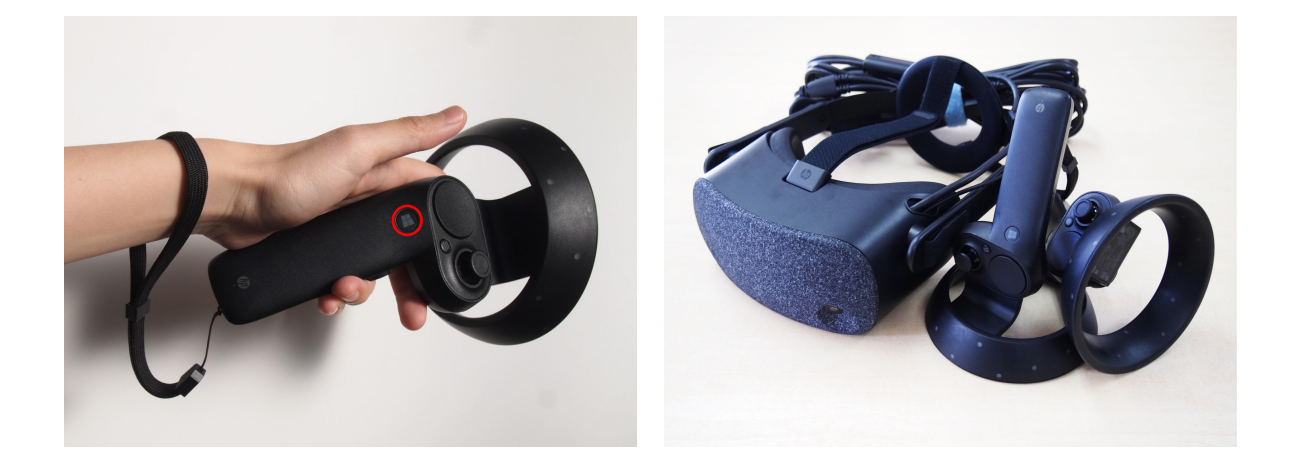

PCで起動している「Holoeyes XR」、「Steam」、「Steam VR」、「Windows Mixed Reality for Steam VR」を終了します。

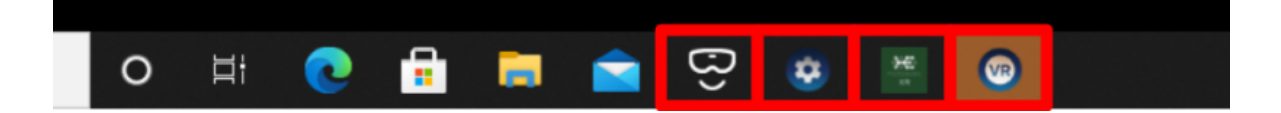

# <u>アプリケーションの終了方法 - Meta Quest</u>

0

1 右コントローラーの Oculus ボタン

を選択すると、ユニバーサルメニューが表示されま す。アプリ名「Holoeyes XR」右下の「閉じる」を選択 し、アプリを終了します。

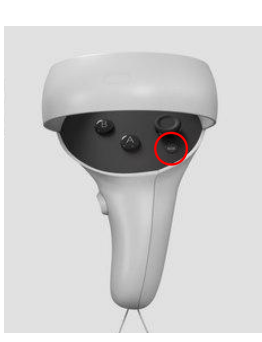

| Holoeyes XR |     |   |  |
|-------------|-----|---|--|
| • • • •     |     |   |  |
| 単同          | 閉じる |   |  |
| 23.57       |     | 0 |  |
|             |     |   |  |

② 電源ボタンを長押しすると、ヘッドマウントディス プレイ上で「電源を切る」メニューが表示されます。 「電源を切る」を選択し、デバイスをシャットダウンします。

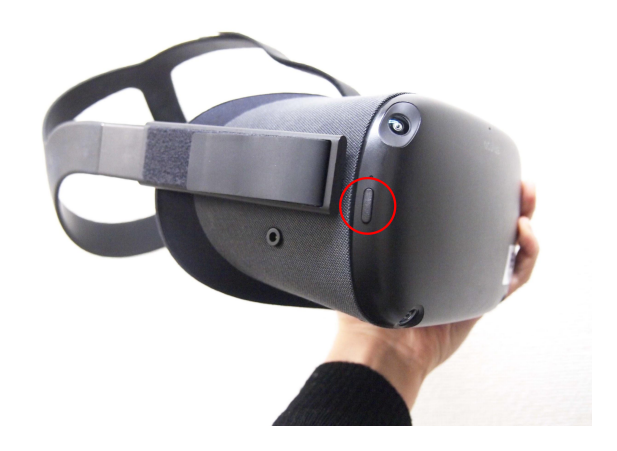

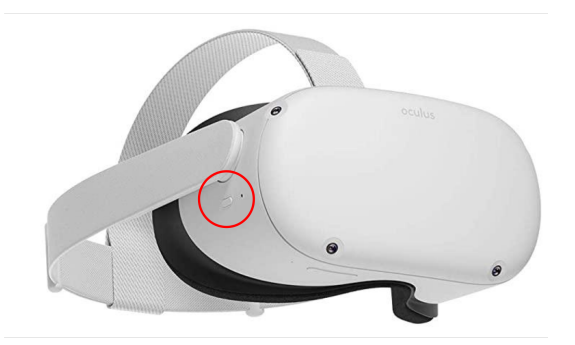